# How to view Edimax IP Camera from Internet - Port Forwarding

## IC-3116W / IC-3140W / IC-7001W / IC-7113W / IC-9110W

Edimax IP Camera can be viewed not only in local network but also can be viewed remotely from Internet.

However, to view it from a remote location, you need to do some additional configuration. You might have a broadband router in your local network. The broadband router works like a firewall and can block access from Internet. Therefore, to allow the access to the IP Camera from Internet, you'll need to configure the router to allow the access. Most routers provide "**Port Forwarding**" setting so the request can be forwarded to the specified IP camera. **The way to configure the port forwarding varies among different routers. Please check the user manual of your router for more detail.** 

#### EDIMAX

2015

## How to view Edimax IP Camera from Internet - Port Forwarding

IC-3116W / IC-3140W / IC-7001W / IC-7113W / IC-9110W

### Step 1. Find out the IP address of your camera

Click on Start. Click on "All programs". Under Internet Camera, click on EdiView Finder Utility.

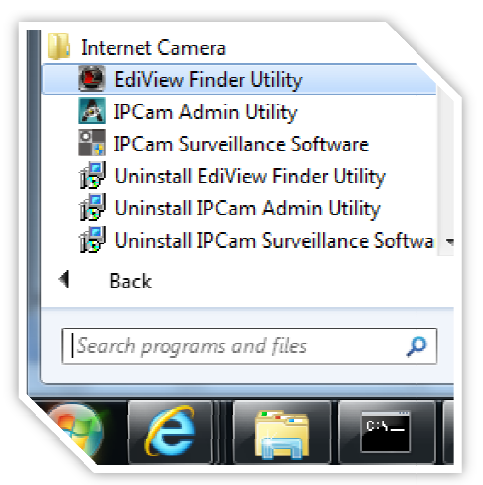

Picture 1: Open EdiView Finder Utility

You could find the IP address of Your Camera and then close the EdiView Finder Utility.

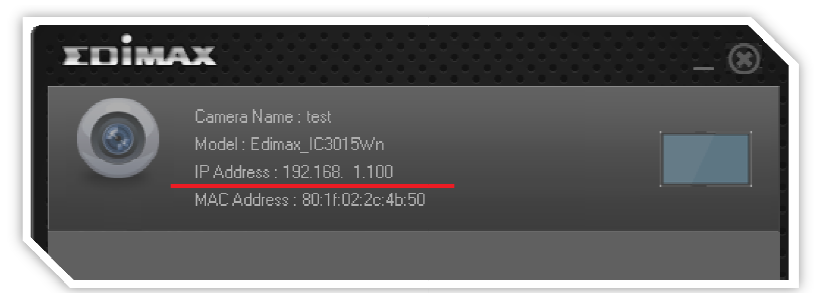

Picture 2: Get the IP address of your Camera

### Step 2. Login to the setup page of your Camera

Open your web browser (IE / Chrome / Firefox). Type in the IP address of your camera and then Hit the Enter key.

| Firefox 🔻        | Connecting +                                                                                         |  |  |  |  |  |  |
|------------------|----------------------------------------------------------------------------------------------------|--|--|--|--|--|--|
| <b>(+</b> 192.16 | Type in IP address of your IC-3015, hit the Enter key                                                |  |  |  |  |  |  |
|                  |                                                                                                    |  |  |  |  |  |  |
| Authentication   | Required X                                                                                           |  |  |  |  |  |  |
| 0                | A username and password are being requested by http://192.168.1.100. The site says: "Network Camera" |  |  |  |  |  |  |
| User Name:       | admin default username is admin.                                                                     |  |  |  |  |  |  |
| Password:        | •••• default password is 1234.                                                                       |  |  |  |  |  |  |
| ų                | OK Cancel                                                                                            |  |  |  |  |  |  |
| -                |                                                                                                    |  |  |  |  |  |  |

*Picture 3: IP address of your camera and enter default username and password.* 

Enter the username and password. Hit OK. If your web browser asks you if you want to save the password, you may save the password.

Click on Setup button. Live View Basic Basic Network Select a category from the menu on the left side. Wireless Dynamic DNS RTSP Date & Time

Users PnP

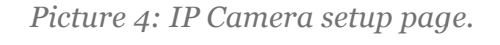

How to view Edimax IP Camera from Internet - Port Forwarding | 7/7/2015

Setup

# Step 3. We recommend you use Static IP address for your camera

| NETWORKING PEOPLE TOGETHER |           | Live View      | Setup          |                  |
|----------------------------|-----------|----------------|----------------|------------------|
| Basic                      | Network   |                |                |                  |
| letwork                    |           | Network Type:  | Static IP 🔻    |                  |
| Vireless                   |           | 51             |                |                  |
| ynamic DNS                 | Static IP |                |                |                  |
| RTSP                       | Ctallo II | IP Address:    | 192 168 200 35 |                  |
| )ate & Time                |           | Subnet Mask:   | 255 255 255 0  |                  |
| Jsers                      |           | Gatoway        | 192 168 200 1  |                  |
| JPnP                       |           | Delman, DNO    | 0.0.0.0        |                  |
| Bonjour                    |           | Primary DNS.   | 0.0.0.0        |                  |
| /ideo                      |           | Secondary DNS: | 8.8.4.4        |                  |
|                            |           | HTTP Port:     | 80             |                  |
| vents                      |           |                |                |                  |
| Storage Settings           | PPPoE     |                |                |                  |
| histom                     |           | Username:      |                |                  |
| ystem                      |           | Password:      |                |                  |
| *atus                      |           | MTU:           | 1392 (512<=    | MTU Value<=1492) |

Picture 5: Setup Static IP Address

### Step 4. Find out the Public IP address of your network

Visit the web site <u>http://www.whatismyip.com</u> then take a note of your IP address. To remote view the IP camera from Internet, you will need to use that IP address.

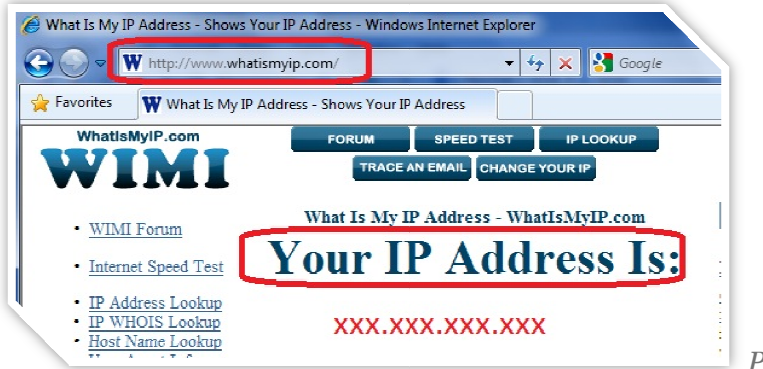

Picture 6: Find Public IP Address

### Step 5. Login to the router configuration web page

We used Edimax wireless router in this example. The router has IP address 192.168.1.1. Login to the setup page at http://192.168.1.1

Your router may use different IP address and have different setup for Port Forwarding.

In the Edimax router's setup page. Go to General Setup >> Click on Advanced Settings >> Click on "Port Forwarding".

Enable the check box of "Enable Port Forwarding.

In the box of Private IP, enter the IP address of IP Camera.

In the Port Range, enter 80 – 80. Click on Add. Click on Apply.

After you click on Apply, your router may reboot by itself. Wait for a few seconds for the router regains Internet.

| Home Qu                    | ck Setup           | General Setup     |                   | Status     | Tools           |            |
|----------------------------|--------------------|-------------------|-------------------|------------|-----------------|------------|
| ystem   WAN   LAN   Wirele | ss   Advanced Sett | ngs   NAT   Firew | vall   Parental C | ontrol     |                 |            |
|                            |                    |                   |                   |            |                 |            |
| QoS                        |                    |                   |                   |            |                 |            |
|                            |                    |                   |                   |            |                 |            |
| DDNS                       |                    |                   | _                 |            |                 |            |
| Port Forwarding            |                    | _                 | _                 | _          | _               | _          |
|                            |                    | _                 | _                 | _          | _               | _          |
| Enable Port Forv           | /arding            |                   |                   |            |                 |            |
| Private IP                 | Compute            | ername            | Туре              | Port Ran   | ge (            | Comment    |
| 192.168.1.100              | << S               | elect 🔻           | Both 👻            | 80 - 80    | IP Ca           | mera       |
| IC-3015Wn                  |                    |                   |                   |            | Ac              | ld Reset   |
| Current Port Forward       | ing Table :        |                   |                   |            |                 |            |
| NO. Com                    | puter name         | Private IP        | Туре              | Port Range | Comment         | Select     |
|                            |                    |                   |                   | [          | )elete Selected | Delete All |
|                            |                    |                   |                   |            |                 |            |
|                            |                    | _                 | _                 | _          | _               | _          |
| DMZ(Demilitariz            | ed Zone)           |                   |                   |            |                 |            |
|                            |                    |                   |                   |            | C               | Apply      |

Picture 7: Port Forwarding Setting on your own router

### Final step. Access the IP Camera from Internet

From a computer on Internet (You can ask your friend to do this), open web browser. Enter the public IP address that you obtained on step 4 above. Like http://xxx.xxx.xxx.

| Fir | refox 🔻        | Connecting +                                                                             |   |
|-----|----------------|------------------------------------------------------------------------------------------|---|
| €   | http://        | 74.125.224.: (Enter the public IP address of your network)                               | _ |
| ſ   | Authentication | Required                                                                                 | 2 |
|     | ?              | A username and password are being requested by http:// . The site says: "Network Camera" |   |
|     | User Name:     | admin                                                                                    | ] |
|     | Password:      | Enter the password of your IC-3015Wn                                                     |   |
|     |                | OK Cancel                                                                                |   |

*Picture 8: Enter public IP address on your browser anywhere.* 

After the correct username and password are entered, you can view the video from Edimax IP camera.

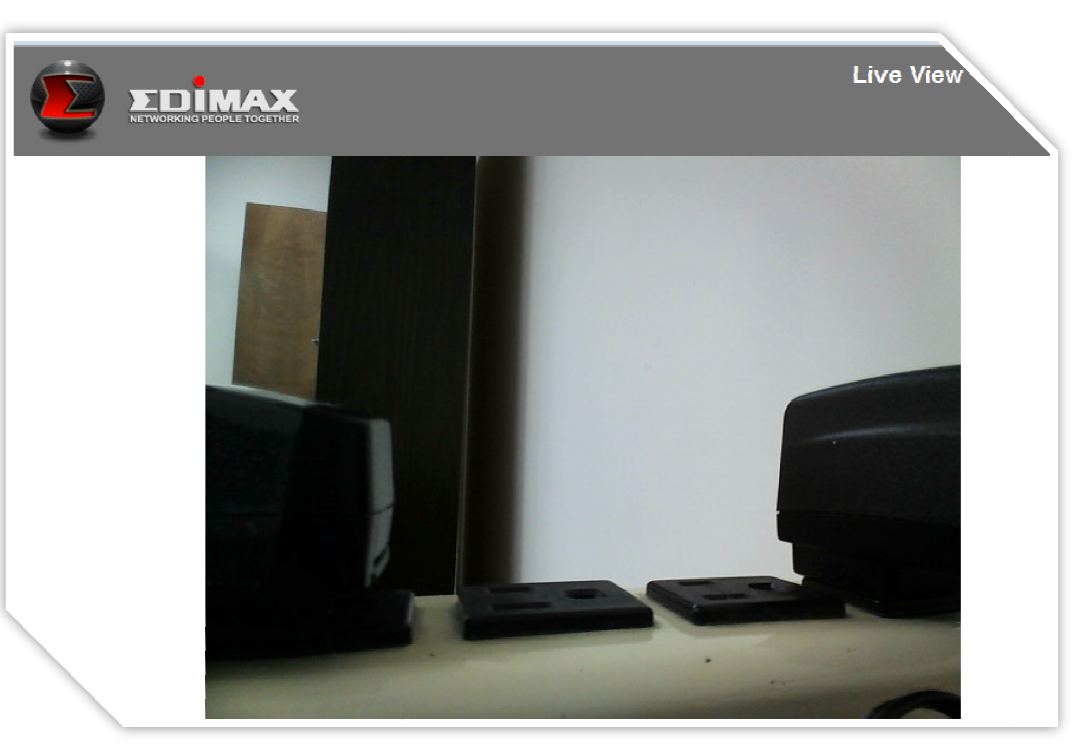

Picture 9: Live View on the Browser.

## **CONGRATULATIONS THE SETUP IS COMPLETED**

Note: Some ISP blocks port 80. If your ISP blocks port 80, you need to use different port on IP Camera.

Below screen shows IC-3140W uses port number 8101.

| NETWORKING PEOPLE TOGETHER |           | Live View      | Setup                           |
|----------------------------|-----------|----------------|---------------------------------|
| Basic                      | Network   |                |                                 |
| Network                    |           | Network Type:  | Static IP 🔻                     |
| Wireless                   |           | 21             |                                 |
| Dynamic DNS                | Static IP |                |                                 |
| RTSP                       |           | IP Address     | 192 168 200 35                  |
| Date & Time                |           | Subnet Mask:   | 255 255 255 0                   |
| Users                      |           | Gatoway:       | 192 168 200 1                   |
| UPnP                       |           | Drimany DNS:   | 8888                            |
| Bonjour                    |           | Secondary DNS: | 8.8.4.4                         |
| Video                      |           | HTTP Port:     | 9101                            |
| Events                     |           | IIIIF Foit.    |                                 |
|                            | PPPoF     |                |                                 |
| Storage Settings           |           | lisemame:      |                                 |
| System                     |           | Daesword       |                                 |
| 'atue                      |           | Fassword.      | 4202 ///42 <= MTU V-bas <= 4402 |
| 1105                       |           | MTU:           | (512<=MTO Value<=1492           |

Picture 10: change HTTP port for camera

How to view Edimax IP Camera from Internet - Port Forwarding | 7/7/2015

After you click on "Save Settings", the message shows IP Camera is restarting. Type in the port number after the IP address of your camera. You need to re-enter the login username and password to view the camera.

| http://192.168.200.35:81                                                                                 | L□ × □                  |  |  |  |  |  |
|----------------------------------------------------------------------------------------------------|-------------------------|--|--|--|--|--|
| ← → X 🗋 192.16                                                                                           | 58.200.35:8101/in ☆ 🝺 🔳 |  |  |  |  |  |
| Authentication Requi                                                                                     | ired ×                  |  |  |  |  |  |
| The server http://192.168.200.35:8101 requires a username and password. The server says: Network Camera. |                         |  |  |  |  |  |
| User Name:                                                                                               |                         |  |  |  |  |  |
| Password:                                                                                                |                         |  |  |  |  |  |
|                                                                                                    |                         |  |  |  |  |  |
|                                                                                                    | Log In Cancel           |  |  |  |  |  |
|                                                                                                    |                         |  |  |  |  |  |
|                                                                                                    | · · ·                   |  |  |  |  |  |

*Picture 11: enter the IP address with new port number and then enter username & password* 

#### Login to the router's setup page. Setup the port forwarding for port 8101 to your IP camera.

| Port Forwarding   | 1             |        | _           |           |
|-------------------|---------------|--------|-------------|-----------|
| 🗵 Enable Port For | varding       |        |             |           |
| Private IP        | Computer name | Туре   | Port Range  | Comment   |
| 192.168.1.100     | << Select •   | Both 👻 | 8101 - 8101 |           |
|                   |               |        |             | Add Reset |
|                   |               |        |             | Add Reset |